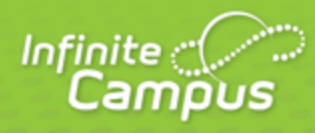

# **Campus Community Guide**

August 2014

# **Campus Community Guide**

#### Accessing the Community | Campus Community Features

The Campus Community provides all Campus Users with single sign-on access from Infinite Campus to:

- Knowledge Base Online Product Information, updated with each release
- Campus Forums Connect with other Campus Users
- <u>Videos and Simulations</u>- Watch videos and use simulations to expand your Infinite Campus skills
- <u>Customer Events Calendar</u> Learn about upcoming events and user group sessions
- <u>Surveys</u> Share your opinion and feedback
- Campus News Find out more about Infinite Campus, customers, and industry information

In addition, Support and Food Service Contacts have access to <u>Case Management</u>, and Technical Contacts may have access to Update Requests.

### Accessing the Community

There are two ways within the Campus application to access Campus Community:

- In the upper right corner of the **Campus Toolbar** is the App Switcher. Click the boxes to open and select Campus Community.
- When viewing the Help tab, a context sensitive Read It icon links directly to Product Information articles on the Knowledge Base.

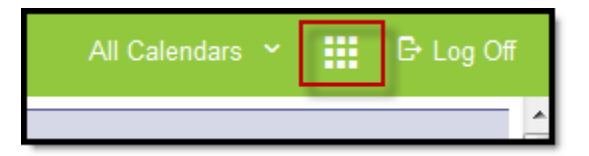

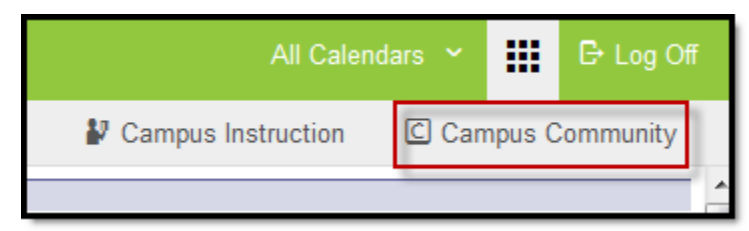

Image 1 and 2: Accessing Campus Community from Campus Application through the App Picker

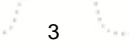

| Index             | Search            | Help        | <    | Census Wizard                                                                                                    |        |                                                                     |  |
|-------------------|-------------------|-------------|------|----------------------------------------------------------------------------------------------------|--------|---------------------------------------------------------------------|--|
| Census<br>Print A | <b>Wizard [</b> E | dit]        |      | <ul> <li>Step 1 - Assemble New or Select Household</li> <li>This wizard will walk you through the process of creating a new household or editing an existing household. Start by sea         <ul> <li>To Edit a household, simply click on the Household name in the search results.</li> <li>To Assemble a new household, select people and/or addresses in the search results.</li> </ul> </li> <li>If you enter a first and last name, you can create and link in a new person into the household. If you enter a house number</li> </ul> |        |                                                                     |  |
| Click belo        | w for additio     | nal informa | tion | Person Search Household                                                                                                    |        |                                                                     |  |
| about this        | 1001.             | 1           |      | Last Name                                                                                                    |        |                                                                     |  |
| Read It           | $\bigcirc$        |             |      | Firefox 🔻                                                                                                    | +      |                                                                     |  |
| N                 | lew Article       |             |      | Infinite<br>Campus                                                                                                    | CAN    |                                                                     |  |
|                   |                   |             |      | Home News F                                                                                                    | Forums | Knowledge Base                                                      |  |
|                   |                   |             |      |                                                                                                    |        |                                                                     |  |
|                   |                   |             |      | Knowledge Base > > Cen:                                                                                                    | sus    |                                                                     |  |
|                   |                   |             | L    | Knowledge Base                                                                                                    |        | You are viewing the most recent version of this article.            |  |
|                   |                   |             | ы.   | General Campus Informatio                                                                                                    | o 🗸    | Does Campus look different? Click here to view a previous versio    |  |
|                   |                   |             |      | Outline                                                                                                    | ~      | Census Wizard                                                       |  |
|                   |                   |             |      | Process InDox<br>Student Information                                                                                                    | +      | Last updated on Jul 18, 2013                                        |  |
|                   |                   |             |      | Instruction                                                                                                    | +      | Searching for Census Data   Entering Search Criteria   Assembling a |  |
|                   |                   |             |      | Census                                                                                                    | -      | Household   Editing Relationships                                   |  |
|                   |                   |             |      | My Data                                                                                                    | +      |                                                                     |  |
|                   |                   |             |      | Staff Request Processor<br>My Learner Progress                                                                                                    |        | Try It 📐 See It 💮 Discuss It 🛏                                      |  |
|                   |                   |             |      | People                                                                                                    | +      | BATH: Consula & Consula Militard                                    |  |
|                   |                   |             |      | Households                                                                                                    |        | The Consus > Census > Wizard                                        |  |
|                   |                   |             |      | Audresses                                                                                                    |        | The Census Wizard is a three-step process that allows the user to   |  |

#### Image 3: Accessing Community from Help Text

If you have never accessed the Community before, clicking the Campus Community link will trigger the process to create a CampusID. Once a CampusID has been created and linked to your Campus account, Campus Community links will automatically authenticate the user into the Community. Users may also bookmark and go to <a href="http://community.infinitecampus.com">http://community.infinitecampus.com</a> to log in. If you have created a CampusID during the implementation process at a training session or as a support contact, enter your CampusID username and password on the right side of the page. If you have forgotten your password, there is a link to request a reset.

See the <u>Creating and Managing Your CampusID</u> article for guidance on creating a CampusID.

## **Campus Community Features**

Campus Community offers members a wealth of information to learn more about the product. From hands-on virtual labs that guide users through learning the product based on their role in their district, to videos, simulations and thousands of pages of product documentation, users have a great deal of opportunity to learn about the Infinite Campus products.

- Interested in reaching out to other districts or have questions about the product? Users can reach
  out to other users via the forums.
- Users can also learn more about Campus by reading news, or submit feedback via surveys.
- Support contacts can use the Case Management system to report issues and receive assistance. Technical contacts may be able to request updates or submit requests for sandbox refreshes.

The Campus Forums give Infinite Campus customers the ability to connect with other Campus users and ask questions or provide assistance on a variety of discussion topics. The forums have the ability to include attachments and images to help aid in the discussion. This is a great way to tap into the knowledge and ideas of other Campus users. Question threads and discussion threads can be posted on a forum for others to read or answer. Users will also be able to upload small files and include screenshots and images to better facilitate discussion.

infinitecampus.com

Caution must to be used so that real student information is not posted. This includes names, contact information, Social Security numbers, etc.

Forums are organized into discussion areas. There are forums for different areas or modules of Infinite Campus such as attendance, census, and for each state's localization and state reporting. There is also a set of lounges for discussions about non-Infinite Campus information. Some forums have a sub-forum, which is a more specific topic related to the bigger forum. Finding an area of interest and seeing all related threads is easy with search functionality that will search a specific forum or the entire Campus Community site.

Questions posted to forums do not replace Campus Support cases. Submitting a Support case remains the same, and is the only way to contact Campus Support Advisors and Channel Partner Support.

### **Opening Forums**

There are several ways to view forum information from the home page:

- Category Clicking on the category name will show a new view that only includes the forums and sub-forums in the category.
- Forum Clicking on the forum name will display any sub-forums associated with that forum, as well as any threads related to the main topic.
- **Sub-Forum** Clicking on the sub-forum name will display only threads associated with the sub-forum.
- Most Recent Thread By clicking on the title of the most recent thread in the forum, the thread will open new and unread posts.
- New Content A red dot next to the title indicates new content within the forums, subforums, and threads. Once the content has been viewed, the red dot indicator will disappear once the screen is refreshed.

| Administration Category                                                                                                  |                                                                       |   |                         |
|----------------------------------------------------------------------------------------------------|-----------------------------------------------------------------------|---|-------------------------|
| General Questions General Questions that do not fit in any other category.                                               | by testsupport<br>Yesterday 08:39 PM                                  | 6 | Threads: 4<br>Posts: 11 |
| System Administration Setup<br>General questions regarding system administration.                                        | Never                                                                 | 6 | Threads: 0<br>Posts: 0  |
| Mobile Devices                                                                                                    | Does Your District Support Mobile<br>Devices?  by nola Today 01:51 PM | 9 | Threads: 1<br>Posts: 1  |
| Census<br>Sub-Forums: Employee Self Service Sub-Forum                                                                    | Test      too         Vola.Peterson         04-06-2010 03:56 PM       | 9 | Threads: 1<br>Posts: 1  |
| Enrollment Forum with New Content Sub-Forums: National Records Exchange , Free and Reduced Application Management (FRAM) | FRAM FAQs 🛄<br>by nola<br>Today 04:16 PM                              | 6 | Threads: 2<br>Posts: 4  |

Image 4: Forum Details

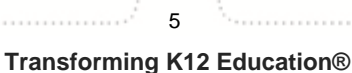

### **Forum Navigation**

When you have moved beyond the main forum page, the top of the frame will display where in the forums you currently are and the path to your current location will also be displayed. Each previous level will show in blue, allowing you to click a link to move back to an area.

Clicking Forum Home will return you to the main forum listing.

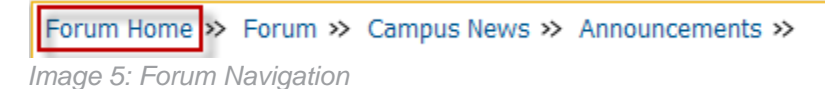

### Threads

A **Thread** is a discussion topic. Threads should be created in the forum that best describes the topic. To read a thread, click on the thread title to open it.

| Title / Thread Starter                                                 | Replies / Views        | Last Post By 🔻                  |
|------------------------------------------------------------------------|------------------------|---------------------------------|
| Sticky: FRAM FAQs                                                      | Replies: 1<br>Views: 6 | nola<br>Today 10:16 AM 🛄        |
| Does Your District Use FRAM?<br>Started by testteacher, Today 02:26 PM | Replies: 0<br>Views: 1 | testteacher<br>Today 02:26 PM 🖸 |

Image 6: Forum Threads

To add to the thread discussion, click **Reply** at the bottom of the post, or the blue **Reply to Thread** button at the top or bottom of the page. To quote all or part of a post, click **Reply with Quote**.

If a thread contains information that is in violation of the Campus Terms of Use, please click the red icon of an exclamation mark inside a triangle at the bottom of the post. A pop-up box will appear to notify administrators of any issues.

Before creating a new thread via the **Post New Thread button**, it is best practice to scan or search existing threads first. Adding to an existing thread on the same topic, even if it is weeks or months old, is preferable if the topic remains the same so other community members may see what others have said on the topic.

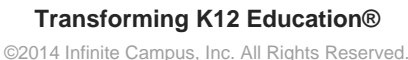

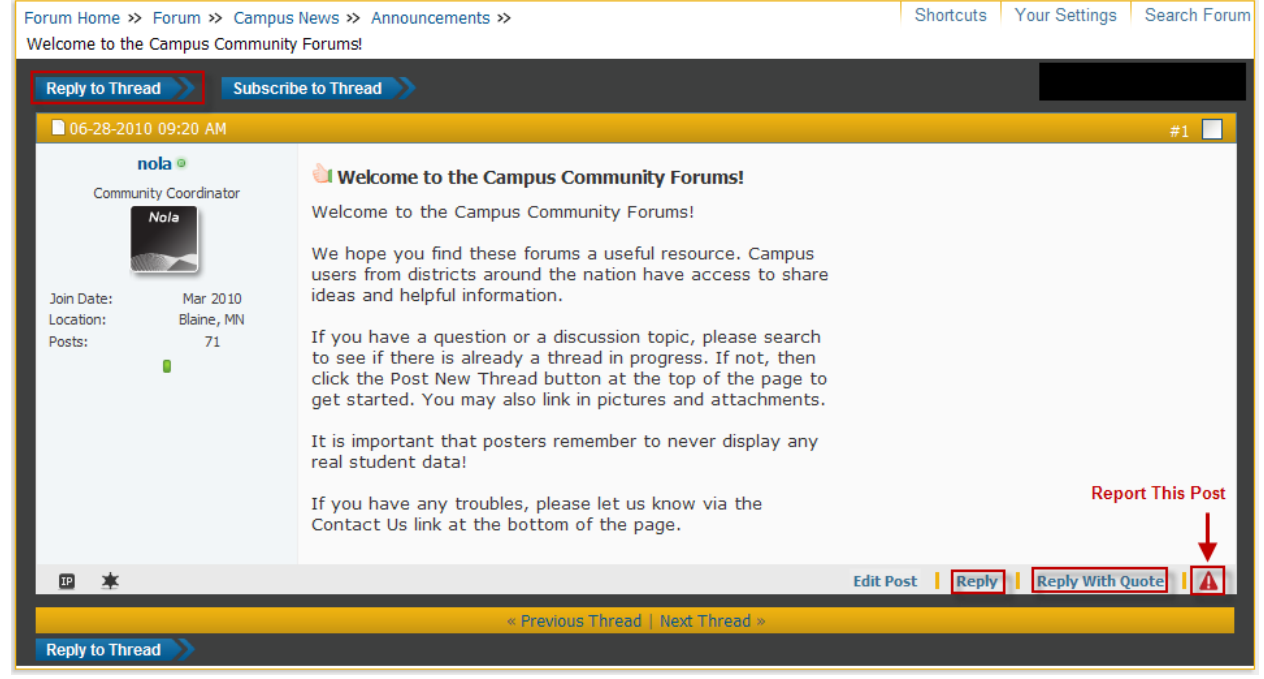

Image 7: Forum Post Details

Please don't cross-post, which means to put the same thread topic in multiple forums. It can be confusing, and divides possible answers between different threads, making it difficult for other users to know where to reply and retrieve information.

#### **Subscriptions**

Subscriptions allow users to follow favorite forums and threads. This can be used for viewing purposes while in the forums. You can also set up email notifications upon reply, daily summaries, or weekly summaries.

#### **Forum Subscriptions**

Subscribing to a short list of forums helps scan what's new without scrolling down the main list. There are many forums, and some users may only be interested in particular topics.

- 1. Click the blue S icon from the forum home page .
- Select how you wish to be notified. You may choose to receive emails of new content or use the control panel under Your Settings to show a quick list of forums and threads you have marked.
- 3. Click Add Subscription to add this forum to your list.

| Census<br>Sub-Forums: Employee Self Service | Census FAQs 🛂<br>by nola<br>Todav 08: 19 AM | Threads: 1<br>Posts: 3 |
|---------------------------------------------|---------------------------------------------|------------------------|
|---------------------------------------------|---------------------------------------------|------------------------|

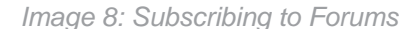

| Subscribe to Forum: Census                                                                                  |                                                                                                    |                      |     |
|----------------------------------------------------------------------------------------------------|----------------------------------------------------------------------------------------------------|----------------------|-----|
| Notification Type<br>Select how to be notified of updates. You ca<br>panel, or have updates emailed to you. | Through my control panel only<br>Through my control panel only<br>Daily updates by email<br>Weekly updates by email |                      |     |
|                                                                                                    |                                                                                                    | Add Subscription Res | set |

Image 9: Notification Settings

#### **Thread Subscriptions**

When creating a new thread or replying to an existing one, it is helpful to subscribe to the thread. This option is available below the message box under **Additional Options**.

Check the **Subscribe** box and select how you wish to be notified. Selecting **Instantly, Using Email** will notify you when there is a new reply to this thread.

Only one email will be sent indicating new content between visits to the Campus Forums regardless of the number of posts. This will prevent email spam on popular threads.

| Additional Options                                 |                                                                                                    |
|----------------------------------------------------|----------------------------------------------------------------------------------------------------|
| Additional Options:                                | Automatically parse links in text                                                                       |
|                                                    | Disable smilies in text                                                                                 |
| Attachments                                        |                                                                                                    |
| Manage Attachments:                                | Manage Attachments<br>Valid file extensions: bmp doc gif jpe jpeg jpg pdf png psd txt zip               |
| Subscription                                       |                                                                                                    |
| Subscribe to this thread and notify me of changes: | Instantly, using email                                                                                  |
| Rate Thread<br>Rate this thread with the following | Inrough my control panel only 7%<br>Instantly, using email<br>Daily, using email<br>Weekly, using email |
| value:                                             | Excellent Vou may rate this thread from 1-star (Terrible) to 5-stars (Excellent) if you wish to do so.  |
| After you submit your message                      | <u></u>                                                                                                 |
| Moderation Tools:                                  | Close this thread                                                                                       |
|                                                    | Stick this thread                                                                                       |
|                                                    | Use these controls to immediately perform an action on the thread containing this post.                 |
|                                                    | Submit Reply Preview Post                                                                               |

Image 10: Subscribing to Threads

#### **Current Subscriptions**

Current subscriptions can be found under Your Settings at the top of the page.

| ttings                  |                                                                          | Shortcuts                | Your Settings Search        |
|-------------------------|--------------------------------------------------------------------------|--------------------------|-----------------------------|
| My Messages             | Subscribed Threads with New Posts: (1)                                   |                          |                             |
| 🔄 Inbox<br>🗀 Sent Items | Subscriptions<br>Started by whess, 07-09-2010 03:53 PM Reply Unsubscribe | Replies: 5<br>Views: 0   | nola<br>Today 03:57 PM 🕨    |
| Send New Message        |                                                                          |                          | View all Subscribed Threads |
| Track Messages          | Subscribed Forums                                                        |                          |                             |
| Edit Folders            | Census<br>Sub-Forums: Employee Self ServiceUnsubscribe from this Forum   | Census FAQs 💴<br>by nola | Threads:                    |
| My Subscriptions        |                                                                          | Today 08:19 AM           | Posts: 3                    |
| Subscriptions           | Attendance<br>Sub-Forums: KY Attendancel Insubscribe from this Forum     | Attendance FAQs 🛄        | U Threads:                  |
| List Subscriptions      |                                                                          | Today 08:08 AM           | Posts: 4                    |
| Edit Folders            |                                                                          |                          |                             |

infinitecampus.com

Image 11: Subscription Settings

- To unsubscribe to a thread, select **Unsubscribe** under the thread.
- To unsubscribe from a forum, select the blue **U** icon next to the forum.

#### **Private Messages**

Users can send a private message to another user. To view your messages, select **Your Settings** at the top of the page. This will open up your personal settings, with **My Messages** on the left menu.

| A            | Settings Shortcuts             |                                                                    | Your Settings Search Forum                     |                             |
|--------------|--------------------------------|--------------------------------------------------------------------|------------------------------------------------|-----------------------------|
|              | My Messages                    | Subscribed Threads with New Posts: (0)                             |                                                |                             |
|              | 🛅 Inbox                        | There are no subscribed threads to display in this folder for      | this time period.                              |                             |
| 🛅 Sent Items |                                |                                                                    |                                                | View all Subscribed Threads |
|              | Send New Message               | Subscribed Forums                                                  |                                                |                             |
|              | Track Messages<br>Edit Folders | Attendance<br>Sub-Forums: KY AttendanceUnsubscribe from this Forum | Attendance FAQs 🗅<br>by nola<br>Today 08:08 AM | U Threads: 2<br>Posts: 4    |

Image 12: Private Messages

While reading a thread, you may contact another user. Click on the user's name to get a special menu to appear: **Private Message**, **View Profile**, or **View Forum Posts**. Select an option or click away to close the menu.

Select **Private Message** to open a new window to write your message.

After entering the recipient, title, and message content, click the **Submit Message** button at the bottom to send your message.

#### COMMUNITY HELP - CAMPUS COMMUNITY GUIDE

infinitecampus.com

| Your Message                                                                                                    |                 |
|----------------------------------------------------------------------------------------------------|-----------------|
| Recipient Users: [BCC Recipients]          leah         Separate multiple user names with a semi-colon ';'                                                                                                    |                 |
| Title:         Hi! I need some help $4!$ Fonts $\bullet$ $A \diamond = 0 \diamond = 1 \diamond = 0$ $\bullet$ $4!$ Fonts $\bullet$ $A \diamond = 0 \diamond = 1 \diamond = 0$ $\bullet$ $\bullet$ $B$ $U$ $E$ $E$ $E$ $e$ $\bullet$ $\bullet$ $B$ $U$ $E$ $E$ $E$ $e$ $\bullet$ $\bullet$ $\bullet$ $B$ $U$ $E$ $E$ $E$ $e$ $\bullet$ $\bullet$ $\bullet$ $\bullet$ $B$ $U$ $E$ $E$ $E$ $\bullet$ $\bullet$ $\bullet$ $\bullet$ $\bullet$ $B$ $U$ $E$ $E$ $E$ $\bullet$ $\bullet$ <th< td=""><td>‡ 4<u>4</u></td></th<>                                                                                                    | ‡ 4 <u>4</u>    |
| Thanks so much!                                                                                                    |                 |
| Post Icons:         Image: Second state state | J               |
| Miscellaneous Options                                                                                                    | _               |
| <ul> <li>Request a read receipt for this message</li> <li>Allows you to see when the message is read by its recipients</li> <li>Save a copy of this message in your Sent Items folder.</li> <li>Automatically parse links in text</li> <li>Disable smilies in text</li> </ul>                                                                                                    |                 |
| Submit Message P                                                                                                    | Preview Message |

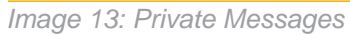

### **Support Case Management**

The Campus Community offers two tools for support management.

- Support Contacts will have access to <u>Your Cases</u>.
  Technical Contacts will see <u>Your Updates</u>.

10 **Transforming K12 Education®** 

©2014 Infinite Campus, Inc. All Rights Reserved.

For more information on Your Cases, see the <u>Requesting Assistance from Campus Support</u> article.

### Campus Knowledge Base

The Campus Knowledge Base contains information for end users to successfully perform job duties when using Infinite Campus. All district and school users can access the Knowledge Base through the Campus Community site or by accessing the Help Articles viewable from within Infinite Campus.

- Information within the Outline is organized like the Campus Index for easy navigation.
- Knowledge Base articles can be downloaded into PDF format for printing.
- Hands-On Virtual Labs contain role-based learning plans for district staff using Infinite Campus.
- Release Notes for each release package are available.
- Videos and Simulations are available by topic under Self-Paced Learning.
- Feedback can be sent with your thoughts on how to make a KB article more effective.

New articles are published to the Knowledge Base regularly. Keep this in mind before printing numerous articles.

### **Videos and Simulations**

Where did my video library that used to be on the Home page go? Well, it went away...Far away...So we could bring you hundreds more videos and keep the listings up to date. In fact, we currently have over 1000 videos in our library!

To find videos and simulations, you can simply enter your keyword in the Search Campus Community box and press enter or click the arrow.

To browse videos by navigating the Campus Outline, go to Knowledge Base in the toolbar and scroll down to Videos and Simulations.

| Knowledge Base                           |  |  |
|------------------------------------------|--|--|
| Product Information                      |  |  |
| Product Information (.1350 and previous) |  |  |
| Hands-On Virtual Labs                    |  |  |
| Videos and fimulations                   |  |  |
| Release Information                      |  |  |
| Implementation Resources                 |  |  |

Image 14: Videos and Simulations link from the Community toolbar

### Surveys

Your opinion matters!

Keep an eye on the Surveys gadget if you like to share your opinion and experiences with Infinite Campus. Surveys may solicit feedback on the product, or may be requests for participants in strategic action groups that preview and test new functionality before it's released into the product. Surveys are typically posted for only a few weeks at a time.

| Surveys                                                                                                    |                                                             |   |
|----------------------------------------------------------------------------------------------------|-------------------------------------------------------------|---|
| Available Surveys                                                                                                    |                                                             |   |
| Feedback                                                                                                    | Take Survey >                                               | ^ |
| We'd like your input from your most recent Camp                                                                                                    | us experience.                                              |   |
| Product Development Customer Input                                                                                                    | Take Survey >                                               |   |
| This survey has been created to solicit customer<br>areas of Campus that your district believes shou<br>development revision to meet your needs and ex | feedback regarding<br>Id receive attention o<br>pectations. |   |
|                                                                                                    |                                                             |   |
|                                                                                                    |                                                             | Ŧ |

Image 15: Surveys Gadget

### **Events Calendar**

The Events gadget displays upcoming user group sessions, trainings and Campus or industry events in date order. For more information, click the name of the session.

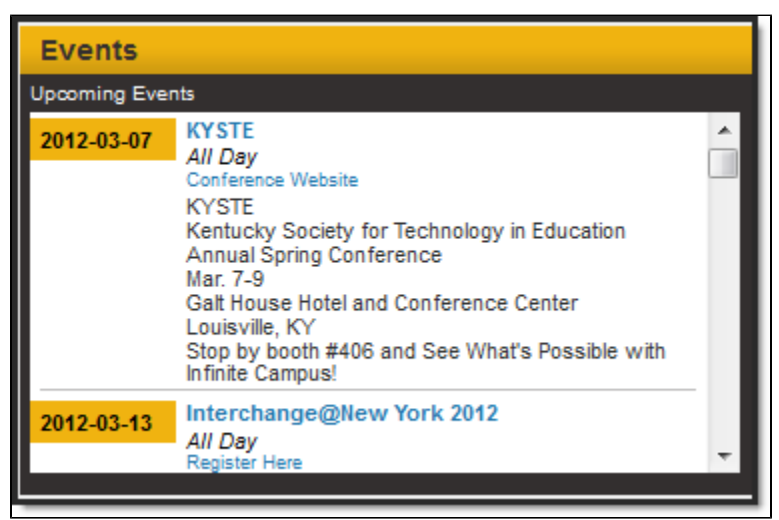

Image 16: Events Gadget

### News

The News gadget displays articles on company, partner, and customer news, as well as interesting articles on topics such as education, technology, food service and more.

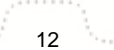

| News       |   |                                                                                                    |   |
|------------|---|----------------------------------------------------------------------------------------------------|---|
| Latest >>> |   | Tiny \$35 Raspberry Pi computer causes big stir on launch day                                                                                                    |   |
| Featured   | > | Designers hope mini-PC will inspire children to learn about computer<br>programmingread more                                                                                      |   |
| Company    | > | States Try to Fix Quirks in Teacher Evaluations                                                                                                    | Ξ |
| Support    | > | States Try to Fix Quirks in Teacher Evaluations<br>a day ago<br>Gov. Andrew M. Cuomo of New York, and other state officials announced<br>on teacher evaluations Thursdayread more |   |
| More 🗸     |   | Infinite Campus Office Hours - 02/29/2012                                                                                                    |   |
|            |   | 2 days ago<br>Due to inclement weather conditions in Minnesota this morning Infinite Campus<br>has delayed opening the offices until 10 AM CSTread more                           |   |
|            |   | New Customers                                                                                                    | Ŧ |

Image 17: News Gadget

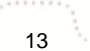

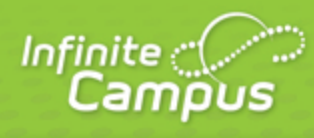

# **Teacher Welcome**

# August 2014

# **Teacher Welcome**

### Welcome to the new Campus Instruction application!

This article describes some of the broad differences between Campus Instruction and the previous Campus Tools, such as the Instruction module.

infinitecampus.com

To open Campus Instruction, click the app switcher and select **Campus Instruction** in the menu that opens:

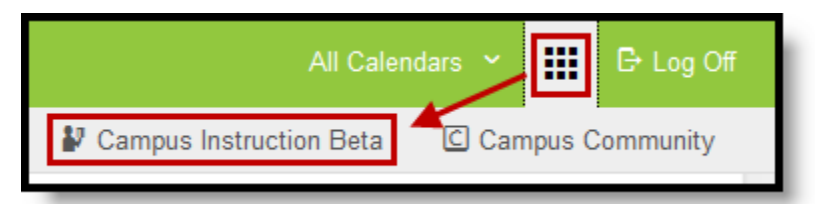

Use the App Switcher to open Campus Instruction

One change to be aware of is the **new context style**. In the Instruction module, you would select the **Year**, **School**, and **Section** in the Campus toolbar. In Campus Instruction, you only choose the **Year** and **School** in the toolbar since you don't use all tools in the context of a specific section, such as the <u>Planner</u> where you view data for multiple sections at once. Now, the **Section** dropdown list displays only when needed, such as the Grade Book or Roster.

The top right corner of the screen is also where you access the Campus Community and where you log off of Campus Instruction.

# **Switching between Campus Instruction and Campus Tools**

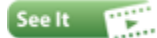

Please be aware that switching between Campus Instruction and Campus Tools may cause some issues. Some things created in Campus Tools won't work in Campus Instruction, and vice versa. ~ In Campus Tools, not in Campus Instruction

| ΤοοΙ                            | Consideration                                                                                                    |
|---------------------------------|----------------------------------------------------------------------------------------------------|
| <u>Message</u><br><u>Center</u> | Newsletter not available, to be replaced in a future release.                                                                 |
|                                 | No process alerts for Attendance. These messages have been replaced by the orange notification number on the Attendance tool. |
| <u>Planner</u>                  | Specific attendance codes not used in the <u>attendance list</u> , students are grouped by Present and Absent.                |
| Roster                          | IEP and PLP flags currently appear even if the document is unlocked.                                                          |
|                                 | No roster print options.                                                                                                    |
| Grade Book                      | No preference for section website.                                                                                            |
|                                 | Assigned Date is now a required field, so you'll need to add it if you edit an assignment you created in Campus Tools.        |

Assignment Points Possible now defaults to Null.

If Points Possible was selected for an assignment scored with a Rubric, this value will be reset to null.

Section Summary and Student Summary reports do not exist yet in Campus Instruction.

Teachers cannot upload files to assignments.

Online Assessments are not currently enabled in Campus Instruction

When posting grades using <u>Power Law</u>, a Proficiency Estimate is no longer calculated automatically.

Removing the Drop Lowest Score selection for a <u>category</u> clears all dropped flags on scores.

Preferences Account Settings do not carry forward.

#### In Campus Instruction, not in Campus Tools

| ΤοοΙ                            | Consideration                                                                                                    |
|---------------------------------|----------------------------------------------------------------------------------------------------|
| <u>Message</u><br><u>Center</u> | No sticky notes, this is a new option.                                                                                                    |
|                                 | Archiving function not available in Campus Tools.                                                                                                    |
| <u>Planner</u>                  | To Do List is a new tool.                                                                                                    |
|                                 | Sequence is not used in Campus Tools                                                                                                    |
| <u>Grade</u><br><u>Book</u>     | When using Power Law, a Proficiency Estimate calculates automatically and can be posted.                                                                               |
|                                 | Assignments scored with Rubrics will have the default of 100 applied for Points Possible. Resaving assignments scored with rubrics updates the Points Possible to 100. |
|                                 | Cannot edit report card comments made in the Grade Book, this is a new feature.                                                                                        |
|                                 | Removing the Drop Lowest Score selection for a <u>category</u> does not clear all dropped flags on scores.                                                             |
| Roster                          | Seating charts created in Campus Instruction do not appear in Campus Tools.                                                                                            |

There are some tools that are not yet available in Campus Instruction, which you need to access the Campus Tools to use:

- Behavior Referral
- Teacher Messenger (Included in Campus Instruction with E.1426)
- Additional Instruction Reports
- <u>Newsletter</u>

## **Account Settings**

The **Account Settings** link in the action bar takes you to your account Preferences and the Password Reset tool.

### Preferences

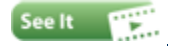

These preferences apply to your entire account.

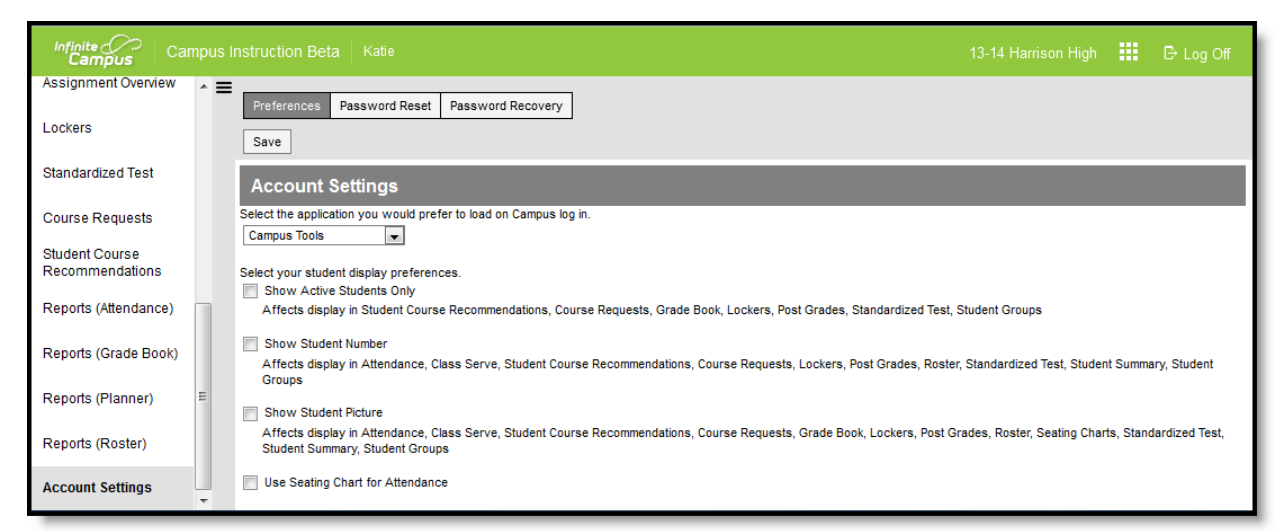

| Preference                  | Description                                                                                                    |
|-----------------------------|----------------------------------------------------------------------------------------------------|
| Default<br>Application      | The application that loads automatically when you sign in to Campus, either Campus Instruction or Campus Tools.                                   |
| Active<br>Students Only     | Mark this preference to prevent dropped students from displaying outside the <u>Roster</u> . If not marked, dropped students display in red text. |
| Student<br>Number           | Mark this preference to view students numbers following student names.                                                                            |
| Student<br>Picture          | Mark this preference to view student pictures throughout Campus Instruction.                                                                      |
| Seating Chart<br>Attendance | Mark this preference to set the <u>default seating chart</u> as the default view when taking attendance, rather than a roster list.               |

### **Password Reset**

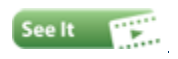

Click **Password Reset** in the Account Settings window to reset your password. Strong passwords are enforced. Enter your current and new passwords and click Save when finished.

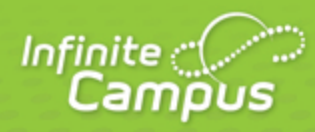

infinitecampus.com

# Where Do I....

# August 2014

# Where Do I....

This table compares where you complete tasks in the old Instruction module, versus where you find those tasks in the new Campus Instruction (Beta).

Please note that this table doesn't include all tools available in Campus Instruction, just those tools that may be in a different location from the original Instruction module.

| I want to                                                                                           | Instruction Module                                                                                           | Campus Instruction (Beta)                                                                                                    |  |  |  |
|----------------------------------------------------------------------------------------------------|----------------------------------------------------------------------------------------------------|----------------------------------------------------------------------------------------------------|--|--|--|
| Setup                                                                                               |                                                                                                    |                                                                                                    |  |  |  |
| Create Grading Scales                                                                               | Instruction > Admin<br>> Grading Scales                                                                      | Grade Book > Settings > Grading Scales                                                                                                    |  |  |  |
| Create Assignment Marks                                                                             | Instruction > Admin<br>> Assignment Marks                                                                    | Grade Book > Settings > <u>Assignment Marks</u>                                                                                                    |  |  |  |
| Set <b>teacher preferences</b><br>such as show/hide dropped<br>students or show student<br>pictures | Instruction ><br>Assignments > Edit<br>Teacher Preferences                                                   | Account Settings                                                                                                    |  |  |  |
| Establish settings for In<br>Progress Grades and<br>Proficiency Estimates                           | Instruction ><br>Assignments > Edit<br>Grade Calc Options                                                    | Grade Book > Settings > <u>Grade Calculation</u><br><u>Options</u>                                                                                                    |  |  |  |
| Use Canned Comments                                                                                 | Instruction ><br>Assignments > Edit<br>Teacher Preferences                                                   | Grade Book > Settings > <u>Use Canned</u><br><u>Comments</u>                                                                                                    |  |  |  |
| Assignments                                                                                         |                                                                                                    |                                                                                                    |  |  |  |
| Create Categories                                                                                   | Instruction ><br>Assignments > Edit<br>Categories                                                            | Grade Book > Settings > <u>Categories</u>                                                                                                    |  |  |  |
| Copy Categories                                                                                     | Instruction ><br>Assignments > Edit<br>Categories > Copy<br>Categories                                       | Grade Book > Settings > <u>Copy Categories</u>                                                                                                    |  |  |  |
| Create Assignments                                                                                  | Instruction > Grade<br>Book (Beta) > +Add<br>or ALT N<br>Instruction ><br>Assignments ><br>Create Assignment | Grade Book > <u>+Add or ALT N</u><br>Grade Book > Settings > Assignment List ><br><u>Add Assignment</u><br>Planner > Curriculum > <u>+Add</u><br>Planner > Curriculum > Section Name > <u>Add</u><br><u>New Assignment</u> |  |  |  |

| Copy Assignments                               | Instruction ><br>Assignments > Copy<br>Assignments | Multiple Assignments: Planner > Curriculum > Section Name > Copy assignments to this section or Copy assignments from this section |
|------------------------------------------------|----------------------------------------------------|----------------------------------------------------------------------------------------------------|
|                                                |                                                    | Individual Assignments: Any Assignment ><br><u>Copy</u>                                                                            |
| View a list of assignments                     | Instruction >                                      | Assignment Overview                                                                                                    |
|                                                | Assignments                                        | Grade Book > Settings > Assignment List                                                                                            |
|                                                |                                                    | Planner > Curriculum > Section Name > View assignment list                                                                         |
| View assignment <b>submissions</b> or online   | Instruction ><br>Assignments >                     | Grade Book > Assignments > Student<br>Submission                                                                                   |
| assessment <b>responses</b>                    | Assignment > Save<br>and Score                     | Assignment or Assignment List > Score > Student Submission                                                                         |
|                                                |                                                    | (Assignments or Assessments)                                                                                                    |
| Attendance/Daily                               |                                                    |                                                                                                    |
| Record <b>attendance</b> by<br>Present/Absent  | Instruction ><br>Attendance                        | Attendance (Roster or Seating Chart)                                                                                               |
| Record <b>attendance</b> by<br>Present Minutes | Instruction > Positive<br>Attendance               | Positive Attendance                                                                                                    |
| Record <b>meals served</b> to students         | Instruction > Class<br>Serve                       | Class Serve                                                                                                    |
| View my <b>schedule</b>                        | Instruction > Daily<br>Planner                     | <u>Planner</u>                                                                                                    |
| Posting Grades                                 |                                                    |                                                                                                    |
| Posting grades by grading task or standard     | Grading By Task                                    | Post Grades                                                                                                    |
| Posting grades by student                      | Grading By Student                                 | Post Grades                                                                                                    |

## Where do I find reports?

Reports are divided into four report folders, as follows:

| Report Name                | Use to report                                                       |  |
|----------------------------|---------------------------------------------------------------------|--|
| Reports (Attendance)       |                                                                     |  |
| Attendance Change Tracking | Attendance events that have been added and changed for a date range |  |
| Attendance Register        | Attendance for a term in a student-by-day grid                      |  |
| Attendance Summary         | Attendance totals for a term by event type (excused, tardy, etc)    |  |

| Positive Attendance Section<br>Summary | Total time spent in class for each student in a term (positive attendance) |
|----------------------------------------|----------------------------------------------------------------------------|
| Reports (Grade Book)                   |                                                                            |
| Grade Book Export                      | An export of your Grade Book in another format                             |
| Missing Assignments                    | Assignments flagged as missing per student                                 |
| Section Summary                        | Scores for assignments and grades for tasks and standards                  |
| Student Summary                        | Assignment scores by student                                               |
| Online Assessment Item Analysis        | Student performance on specific items across an assessment                 |
| Online Assessment Student<br>Response  | Responses to items, by student                                             |
| Reports (Planner)                      |                                                                            |
| Assignment Standards                   | Standards associated with assignments for a section                        |
| Blank Spreadsheet                      | A blank spreadsheet of selected students                                   |
| Section Standards                      | A list of standards aligned to the section's course                        |
| Reports (Roster)                       |                                                                            |
| Blank Spreadsheet                      | A blank spreadsheet of selected students                                   |
| Portal Usage                           | Students and parents with Portal accounts and login activity               |
| Roster Labels                          | Roster labels for mailing or classroom use                                 |

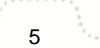

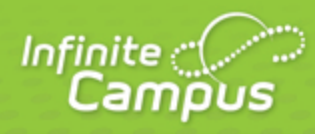

# **Creating Seating Charts**

August 2014

# Creating Seating Charts

Using Seating Charts | Creating Seating Charts

# Video

### **PATH:** Campus Instruction > Seating Charts

Seating charts provide a visual representation of where students sit in a classroom. Each section can have multiple seating charts if desired.

infinitecampus.com

| Message Center | = | New                         |  |
|----------------|---|-----------------------------|--|
| Planner        |   | Open Seating Chart          |  |
| Grade Book     |   | Filter by Term              |  |
| Attendance     |   | *Section(s)                 |  |
| Roster         |   | 580511-1000 AP Calculus (A) |  |
| Seating Charts | E | Seating Charts              |  |
| Student Groups |   | Open Chart                  |  |
| Class Serve    |   |                             |  |

**Opening a Seating Chart** 

# **Using Seating Charts**

In addition to being a record of where students sit, use seating charts to take attendance.

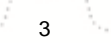

Transforming K12 Education® ©2014 Infinite Campus, Inc. All Rights Reserved.

| Message Center | Period 01 Period 02 Save Attendance List | Period 03<br>Chart: 3rd Hour Calc |                        |                         |
|----------------|------------------------------------------|-----------------------------------|------------------------|-------------------------|
| Grade Book     | 580511-1000 AP 0                         | Calculus (A)                      |                        |                         |
| Attendance 3   | Students: 9 Present: 9 Abs               | ent: 0 Tardy: 0                   |                        |                         |
| Roster         | 10 Student,<br>Sarah H                   | 12 Student,<br>Lydia J            | 12 Student,<br>Devin L | 12 Student,<br>Jordan E |
| Seating Charts | E P A T                                  | P A T                             | P A T                  | P A T                   |
| Student Groups |                                          |                                   |                        |                         |
| Class Serve    | ۴                                        | ۴                                 | ۴                      | ۶                       |
| Post Grades    |                                          |                                   |                        |                         |

Taking Attendance Using a Seating Chart

# **Creating Seating Charts**

First, establish the parameters of the chart.

| Create New Seating Chart                                                                                                    |  |  |
|----------------------------------------------------------------------------------------------------|--|--|
| *Section                                                                                                    |  |  |
| 541011-3 Latin I (A)                                                                                                    |  |  |
| S80511-1 AP Calculus (A)                                                                                                    |  |  |
| 580511-1000 AP Calculus (A)                                                                                                    |  |  |
| *Seating Chart Name<br>3rd Hour Calc<br>Column<br>5 ▼ Students: 9<br>Rows<br>5 ▼ Desks: 5 x 5                                                                                         |  |  |
| Horizontal space between desks          None       Image: Constraint of the system         Vertical space between desks       None         None       Image: Constraint of the system |  |  |
| Place Students Alphabetically A to Z Create Chart                                                                                                    |  |  |

- 1. Click **New** in the top corner of the seating chart list.
- 2. Select the **Section** you're creating a chart for.
- 3. Enter a Name for the chart.
- 4. Select the number of **Columns** and **Rows** to indicate how many desks to include in the chart. The number of students in the section appears below the Name.

infinitecampus.com

- 5. Indicate the default Space Between Desks.
- 6. If you want to automatically fill the chart with students, select the **Place** option you'd like to use, *Alphabetically A to Z, Alphabetically Z to A,* or *Random*. If you would rather fill desks manually, select *Do Not Place*. Students names display in a list from which you can place them in desks.
- 7. Click Create Chart to create a chart based on the parameters you selected and view the chart.

The seating chart fills based on the parameters you selected, but you can <u>click and drag</u> desks into any configuration you'd like. For example, this seating chart represents a class room with two rows of tables, two students at each.

Once you've finished the chart, click **Save** to add it to your chart list.

### infinitecampus.com

#### KNOWLEDGE BASE - CREATING SEATING CHARTS

| Save Delete Clear Students New Desk | Copy Layout Report Opti<br>Place Students Make Defau<br>12 Student,<br>Devin L | ons New Open<br>Ilt Expand Workspace C | ontract Workspace       |
|-------------------------------------|--------------------------------------------------------------------------------|----------------------------------------|-------------------------|
| 3rd Hour Cal                        | C : 580511-1000 AP Cal                                                         | culus (A)                              |                         |
| Seated students: 8                  | Unseated                                                                       | students: 1                            | Desks: 16               |
| 10 Student,<br>Sarah H              | 12 Student,<br>Lydia J                                                         | 12 Student,<br>Kyle M                  | 12 Student,<br>Jordan E |
| 09 Student,<br>Brooke J             | 10 Student,<br>Bree W                                                          | 11 Student,<br>Andrew T                | 09 Student,<br>Luke C   |
|                                     | ×                                                                              | ×                                      | ×                       |

### **Click and Drag Logic**

The following logic applies to manually placing students in the chart.

- Desks can be arranged in any configuration but cannot overlap.
- Click and drag the New Desk icon to add an empty desk to the chart.
- Click and drag unseated students from the list at the top into empty spaces.
- Click the X on a student to move them to the unseated list. Click the X on a desk to remove that desk from the chart.
- Moving a student to a space without a desk also moves the student's desk.
- Moving a student to another desk leaves an empty desk behind.
- Moving a student to a space where there isn't a desk adds another desk to the chart.
- Moving an unseated student (A) to a desk that already has another student (B) moves student B to the unseated list. If students A and B are both seated, they'll trade desks.

# **Additional Options**

| Option                | Action                                                                                                    |
|-----------------------|----------------------------------------------------------------------------------------------------|
| Copy<br>Layout        | Copies this desk layout to a new chart.                                                                                                    |
| Report<br>Options     | Opens the <u>printing options</u> for the chart.                                                                                                    |
| Clear<br>Students     | Moves all students to the unseated student list.                                                                                                    |
| Place<br>Students     | Places all unseated students into empty desks based on the option selected,<br>Alphabetically A to Z, Alphabetically Z to A, or Random.                                           |
| Make<br>Default       | Makes this desk layout the default organization. You could use this option if you teach in the same room for multiple sections and want to reuse the physical layout of the room. |
| Expand<br>Workspace   | Expands the scrollable area of the chart, useful for larger classrooms.                                                                                                    |
| Contract<br>Workspace | Contracts the scrollable area of the chart.                                                                                                    |

The following table describes the additional options at the top of the seating chart.

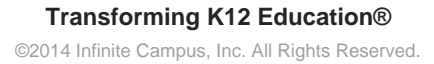

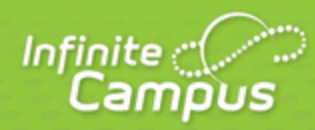

# **Creating and Using Student Groups**

August 2014

Using Student Groups | Creating Student Groups | Reviewing and Modifying Groups

# Video

### **PATH:** Campus Instruction > Student Groups

Student Groups can be used to sort students into smaller learning groups within a section. You can then assign assignments to only the students in a specific group.

infinitecampus.com

| Roster              | ▲                    |                               |  |  |  |  |  |  |  |
|---------------------|----------------------|-------------------------------|--|--|--|--|--|--|--|
| Seating Charts      | New                  |                               |  |  |  |  |  |  |  |
| Student Groups      | Name 🔺               | Membership(s)                 |  |  |  |  |  |  |  |
|                     | 11 Student, Andrew   | T Green                       |  |  |  |  |  |  |  |
| Class Serve         | 10 Student, Bree W   | Green                         |  |  |  |  |  |  |  |
| Deat Grades         | 09 Student, Brooke . | Blue                          |  |  |  |  |  |  |  |
| Post Grades         | 12 Student, Devin L  | Blue<br>Math Team (inactive)  |  |  |  |  |  |  |  |
| Assignment Overview | 12 Student, Jordan B | Blue<br>Math Team (inactive)  |  |  |  |  |  |  |  |
| Lockers             | 12 Student, Kyle M   | Blue                          |  |  |  |  |  |  |  |
| Standardized Test   | 09 Student, Luke C   | Green<br>Math Team (inactive) |  |  |  |  |  |  |  |
|                     | 12 Student, Lydia J  | Green                         |  |  |  |  |  |  |  |
| Course Requests     | 10 Student, Sarah H  | Blue<br>Math Team (inactive)  |  |  |  |  |  |  |  |
| Student Course      |                      | instit i sani (institis)      |  |  |  |  |  |  |  |

Student Groups in the Roster

# **Using Student Groups**

Use groups to control which students have which assignments, or simply as a record to refer to for classroom activities.

For example, a teacher could create an accelerated group for students who additional or more difficult assignments.

You can use student groups to give assignments to only a subset of students in a section. Once a group is created, you can select it in the Section Placement area of an assignment. The assignment only appears for the students in the selected group; all other students are automatically marked as exempt in the Grade Book.

| *Due       | *GB Seq | Student Group |
|------------|---------|---------------|
|            |         |               |
| 12/19/2013 | 1.00    | •             |
|            |         | Blue<br>Green |

Student Groups in the Assignment Editor

You can also filter the Grade Book to only show students in a specific group. Only groups that have assignments appear in the filter dropdown list.

infinitecampus.com

| Settings                            |                                                                         |  |  |  |  |  |  |  |  |
|-------------------------------------|-------------------------------------------------------------------------|--|--|--|--|--|--|--|--|
| Filters                             |                                                                         |  |  |  |  |  |  |  |  |
| Student Filters                     | All Students                                                            |  |  |  |  |  |  |  |  |
| Assignment Filters                  | All Students<br>Student Group<br>Blue<br>Green                          |  |  |  |  |  |  |  |  |
| Grade Boo                           | Other<br>Missing Flag                                                   |  |  |  |  |  |  |  |  |
| Assignment Marks<br>Assignment List | Missing Hag<br>Failing In Prog Grade<br>Individual<br>Student, Andrew T |  |  |  |  |  |  |  |  |
| Categories                          | Student, Bree W<br>Student, Brooke J                                    |  |  |  |  |  |  |  |  |

Filtering by Student Group in the Grade Book

# **Creating Student Groups**

- 1. You can create groups with any combination of students in a group.
- 2. From the Student Groups tool, select the **Section** you want to create a group for in the Section dropdown list.
- 3. Click **New** to open a new group.
- 4. Enter a Name for the group, which appears in assignments and the Grade Book.
- Groups are marked as Active by default. Unmark this checkbox to exclude the group from appearing in assignments and the Grade Book. Inactive groups display in red text in the groups list.
- 6. From the Student Roster list, click **Add** next to any student who should be in the group. Those names move to the Group Members list at the right.
  - Other groups each student is assigned to are listed below the student's name. Click the student's name to view basic demographic data and contact information for the student.
- 7. To move students out of the Group Members list, click **Remove** next to the name.
- 8. Click **Save** to create the group.

### **Reviewing and Modifying Groups**

To see the list of students in a group, either click name of the group in the **Memberships** column to view a read-only list, or select the group in the **Group** dropdown list in the task bar to view the dynamic student list of the group.

Click **Delete** to remove the group or **Back** to return to the student list.

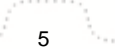

Transforming K12 Education® ©2014 Infinite Campus, Inc. All Rights Reserved.

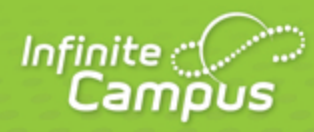

# **Creating Assignments**

# August 2014

# **Creating Assignments**

From the Grade Book | From the Planner | From the Assignment Overview | Creating an Assignment

infinitecampus.com

**PATH:** Campus Instruction > Grade Book

**PATH:** Campus Instruction > Planner > Curriculum

**PATH:** Campus Instruction > Grade Book > Assignment Tree View

You can create assignments in three different places in Campus Instruction, the Grade Book, the curriculum view of the Planner and the Tree View. The assignment editor is the same in all three locations.

## From the Grade Book

You can add assignments from the Grade Book in three ways, using the Add button, from the Assignment List or using the key command **ALT N**.

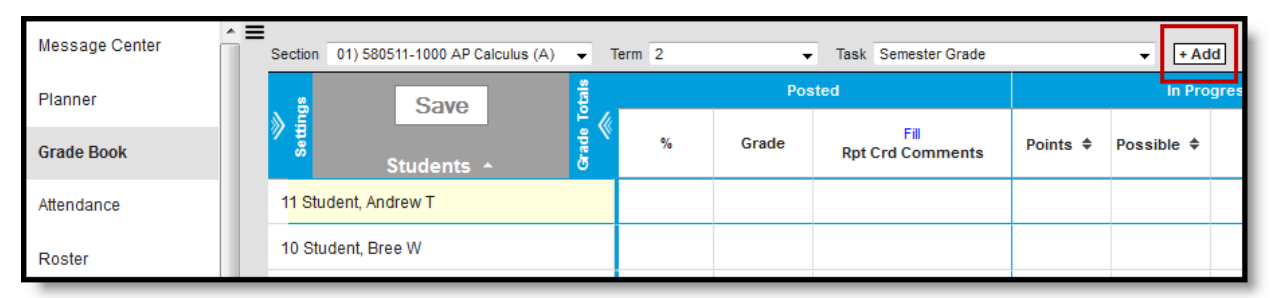

Click Add to create an assignment from the Grade Book.

Creating an Assignment in the Grade Book

#### Click on the Assignment List, then Add Assignment.

| Section 01) 580511-1000       | Assignment List: 580511-1000 AP Calculus (A) |                                          |       |            |  |            |  |          |                                  |                     |       |  |
|-------------------------------|----------------------------------------------|------------------------------------------|-------|------------|--|------------|--|----------|----------------------------------|---------------------|-------|--|
| S                             | *GB Seq                                      | Assignment Name                          | Score | *Assigned  |  | *Due 🔺     |  | Active   | Display on<br>Campus Portal<br>✓ | Student Work        |       |  |
| Student Filters               | 1.00                                         | CD1: CD Test 1                           |       | 12/18/2013 |  | 12/18/2013 |  |          | <b>V</b>                         |                     |       |  |
| Assignment Filters            | 1.00                                         | BTA: Blue Team Assignment                | Score | 12/19/2013 |  | 12/19/2013 |  | <b>V</b> |                                  |                     | =     |  |
| Grade                         | 1.00                                         | GTA: Green Team Assignment               | Score | 12/19/2013 |  | 12/19/2013 |  |          |                                  |                     |       |  |
| Assignment Marks              | 1.00                                         | TRW: Trignometric Functions<br>Worksheet | Score | 12/21/2013 |  | 12/21/2013 |  |          |                                  | Student Submission  |       |  |
| Assignment List<br>Categories |                                              |                                          |       |            |  |            |  |          |                                  |                     | -     |  |
| Pre                           |                                              |                                          |       |            |  |            |  |          | dd Assignment V                  | alidate Assignments | Close |  |
| Display Sparkline Graph       |                                              |                                          |       |            |  |            |  |          |                                  |                     | 0.000 |  |

Creating Assignments from the Assignment List

## From the Planner

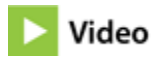

In the curriculum view of the Planner, click **Add** for any of the courses or click the section name to open the section options.

infinitecampus.com

| Message Center<br>Planner | Schedule Curriculum Print Settings                  | ]                                            |                         |                         |                         |
|---------------------------|-----------------------------------------------------|----------------------------------------------|-------------------------|-------------------------|-------------------------|
| Planner                   | Curriculum Plar                                     | ner                                          |                         |                         |                         |
| Reports                   | Today K                                             | > De                                         | ecember 23 - 27, 2      | 2013                    | Month Week Day          |
| Attendance                | Mon 12/23                                           | Tue 12/24                                    | Wed 12/25               | Thu 12/26               | Fri 12/27               |
| Grade Book                | 580511-1 AP Calculus (A)<br>Period 02, Students: 15 | TFRiggsHighSchool<br>Period 02, Students: 15 | Period 02, Students: 15 | Period 02, Students: 15 | Period 02, Students: 10 |

Creating an Assignment from the Planner > Curriculum View

Click the name of a section, then either **view the assignment list** and add an assignment, or click **add new assignment**.

| Schedule Curriculum Print Settings                                    | 580511-1000 AP Calculus (A)                                                                                                    |
|-----------------------------------------------------------------------|----------------------------------------------------------------------------------------------------|
| Curriculum Planner:<br>Today  Ilon 12/16<br>121/259                   | Assignments<br>View assignment list<br>Add new assignment<br>Copy assignments to this section<br>Copy assignments from this section |
| 580511-1000 AP Calculus (A)<br>Period 01, Students: 8<br>T1: Test 1   | Reporting<br>Run Report                                                                                                    |
| 541011-3 Latin I (A)<br>Period 03, Students: 12<br>PR: Pretest Review | Close                                                                                                    |

Creating an Assignment from the Section Options

## From the Assignment Overview

When you already have some assignment created, click on an existing assignment and then **New** at the bottom of the editor to open an new assignment.

infinitecampus.com

| Roster              | ★ ■ Section 01) 580511-1000 AP Calculus (A) ▼ Term Display All Terms ▼ Task Display All Tasks ▼ |
|---------------------|-------------------------------------------------------------------------------------------------|
| Seating Charts      |                                                                                                 |
| Student Groups      | *Assigned *Due *GB Seq Student Group                                                            |
| Class Serve         |                                                                                                 |
| Post Grades         | Delete Copy New Save Cancel                                                                     |
| Assignment Overview | Homework                                                                                        |
| Lockers             | BTA: Blue Team Assignment                                                                       |
| Standardized Test   | Quizes                                                                                          |

Creating an Assignment from the Assignment Overview

This method works anywhere you view the assignment editor, including the Grade Book and the Planner.

## **Creating an Assignment**

# Video

The assignment editor in all three locations is the same.

1. Based on your location - as described above - click Add or New to open a new assignment.

| Assignment Detail                                                                                                    |  |  |  |  |  |  |  |  |
|----------------------------------------------------------------------------------------------------|--|--|--|--|--|--|--|--|
| *Name<br>Trignometric Functions Worksheet                                                                                                    |  |  |  |  |  |  |  |  |
| *Abbreviation TRW Notes                                                                                                    |  |  |  |  |  |  |  |  |
| $\checkmark$ $\blacksquare$ $I$ $\blacksquare$ $\blacksquare$ <th< td=""></th<> |  |  |  |  |  |  |  |  |
| I won't score this assignment, just record whether or not they tried.                                                                                                    |  |  |  |  |  |  |  |  |
|                                                                                                    |  |  |  |  |  |  |  |  |

- 2. Enter a Name for the assignment.
- Enter an Abbreviation for the assignment. The abbreviation is how the assignment is identified in the Grade Book.
- 4. If you want to **Add Notes** to the assignment, click the blue hyperlink. These notes are just for you, they don't appear anywhere but here.
- 5. Indicate which section(s) should include this assignment in the **Section Placement** portion. The section context in which you are creating the assignment determines the default selection but other sections of the same course that have the same teachers are also available.

| Section Placement           |            |          |                             |            |            |         |               |  |  |
|-----------------------------|------------|----------|-----------------------------|------------|------------|---------|---------------|--|--|
| Section                     | Term       | Active   | Display in<br>Campus Portal | *Assigned  | *Due       | *GB Seq | Student Group |  |  |
|                             |            | <b>V</b> |                             |            |            |         |               |  |  |
| S80511-1000 AP Calculus (A) | 1, 2, 3, 4 |          |                             | 12/21/2013 | 12/21/2013 | 1.00    |               |  |  |

- 6. Mark the Section(s) where this assignment should appear.
  - If the assignment should not be included in calculating the student's score, unmark the **Active** checkbox. Leave it marked to include the assignment in calculation.
  - If the assignment should not appear in the Portal for students and parents to see, unmark the **Display in Campus Portal** checkbox. Leave it marked to display the assignment in the Portal.
  - The **Assignment Date** auto-populates the current date. Change if desired to reflect when students receive the assignment.
  - The **Due Date** also auto-populates the current date. Change if desired to reflect when students need to turn in the assignment.
  - The **GB Seq**uence auto-populates to 1.00. This field determines the order in which assignments appear in the <u>Grade Book</u> based on sorting preferences. Change if desired.
  - Select a **Student Group** to give the assignment only to students in that group. All other students are marked as *Exempt* from the assignment in the Grade Book. <u>Student Groups</u>

are created in the Roster tool.

7. In the **Scoring Alignment Detail** section, indicate if the assignment should not appear in the Grade Book by unmarking the checkbox. You could use this option to manage unscored classroom activities that are part of your <u>curriculum</u>. If you plan to score the assignment, leave the checkbox marked.

| Scoring Alignment De<br>Create scoring alignment(s)                                 | Scoring Alignment Detail<br>Create scoring alignment(s) to Grade Book by selecting from the following choices: |               |             |   |  |  |  |  |  |
|-------------------------------------------------------------------------------------|----------------------------------------------------------------------------------------------------|---------------|-------------|---|--|--|--|--|--|
| Align to Grade Book                                                                 |                                                                                                    |               |             |   |  |  |  |  |  |
| Standards<br>Select which standards get this assignment                             |                                                                                                    |               |             |   |  |  |  |  |  |
| Standard                                                                            |                                                                                                    | Scoring Type  |             |   |  |  |  |  |  |
| S2: MGB Standard 2<br>Tests                                                         | S2: MGB Standard 2     Points     Marks     Rubric                                                             |               |             |   |  |  |  |  |  |
| SA1: MGB Stand alon                                                                 | e 1 time                                                                                                    |               |             |   |  |  |  |  |  |
| SC1: MGB Standard C                                                                 | Child (One Time)                                                                                               |               |             |   |  |  |  |  |  |
| Grading Tasks<br>Select which grading tasks                                         | get this assignm                                                                                               | ent           |             |   |  |  |  |  |  |
| Grading Task                                                                        | Scoring Type                                                                                                   | *Total Points | *Multiplier |   |  |  |  |  |  |
| <ul> <li>Semester Grade</li> <li>Homework</li> <li>Quizes</li> <li>Tests</li> </ul> | Points Marks                                                                                                   | 50            | 1.000       |   |  |  |  |  |  |
| 2nd Quarter Mid-term                                                                |                                                                                                    |               |             |   |  |  |  |  |  |
| Quarter Grade seq 2                                                                 |                                                                                                    |               |             | _ |  |  |  |  |  |

- 8. Mark the Standards and Grading Tasks that the assignment counts towards.
  - a. For each alignment selected, the list of **Categories** that include that alignment appears below. You must select at least one category for each alignment.
  - b. Also select a **Scoring Type** for each alignment. The options are as follows:
    - Points: Score assignment based on a set number of points. Record the Total Points possible and the Multiplier, which determines how the assignment affects students' grades. For example, a 50 point assignment with a Multiplier of 2 counts as a 100 point assignment.
    - ii. Marks: Score assignment using a set of Assignment Marks you created.
    - iii. **Rubrics** (Standards only): Score assignment based on the <u>Rubric</u> assigned to the <u>standard</u>.

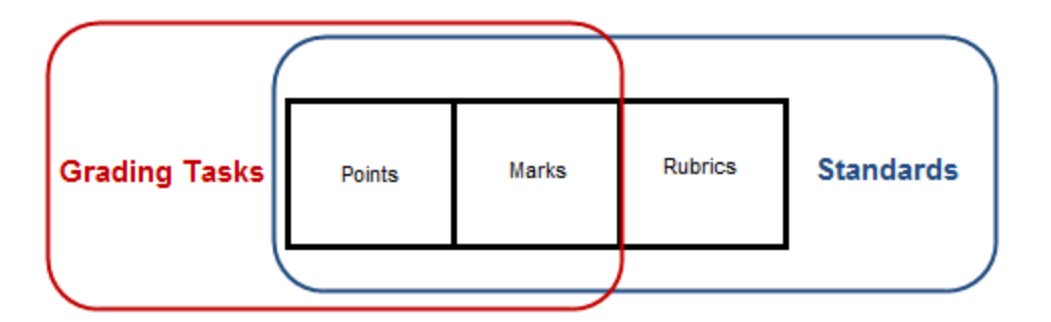

9. Enter any Information for Students that you want to appear in the Portal.

| Information for Students                                                                                                |  |  |  |  |  |  |  |  |  |
|----------------------------------------------------------------------------------------------------|--|--|--|--|--|--|--|--|--|
| Description<br>1 B I U := := := := := := := := := := := := :=                                                           |  |  |  |  |  |  |  |  |  |
| After our introduction to Trigonometry, please do you best on this worksheet.<br>We'll discuss more in class on Friday. |  |  |  |  |  |  |  |  |  |
| Add Objectives<br>Add References                                                                                        |  |  |  |  |  |  |  |  |  |

- 10. Click each blue hyperlink to open the **Description**, **Objectives**, and **References**.
- 11. Click Add Files to upload a file that students can access on the Portal. Change the Display Name and enter a Description if desired. Be sure to mark the checkbox to consent to the Terms and Conditions of uploading files in Campus.

| Add    | Add Files Maximum File Size: 20MB                                                                                          |                            |             |          |          |  |  |  |  |  |  |
|--------|----------------------------------------------------------------------------------------------------|----------------------------|-------------|----------|----------|--|--|--|--|--|--|
| V Ic   | I consent to be bound by the Terms and Conditions of the Acceptable Use Policies of both the District and Infinite Campus. |                            |             |          |          |  |  |  |  |  |  |
| Pendin | g Files (Note: files will be attached to assig                                                                             | nment after save)          |             |          |          |  |  |  |  |  |  |
|        | File Name                                                                                                    | *Display Name              | Description | Size     | Progress |  |  |  |  |  |  |
| ×      | Introduction to Trigonometry<br>Worksheet.docx                                                                             | Introduction to Trigonomet |             | 12.30 KB | Done     |  |  |  |  |  |  |

12. Indicate in the **Student Work Product** section any way that students can submit work through the Portal. The <u>Student Assignment Submission</u> and <u>Student Online Assessment</u> articles describe these options from a student perspective.

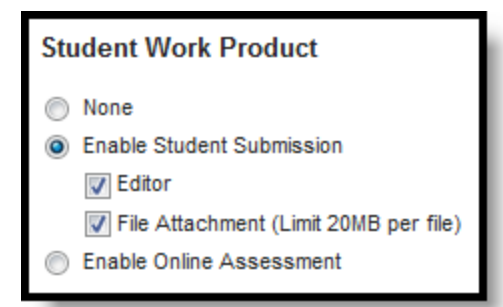

- 13. Click **Enable Student Submission** to allow student submissions. Access these submissions through the Student Submission link in the assignment's header in the Grade Book.
- 14. The **Editor** function provides a text editor for students to complete the assignment, such as responses to questions you pose in the Information for Students section.
- 15. The **File Attachment** function allows students to upload files in response to an assignment. See this list for allowed file types.
- Mark Enable Online Assessment to search for an existing assessment and administer it through the Portal. See the <u>Aligning an Online Assessment to an Assignment</u> article for more information about this option.
- 17. Click **Save** to create the assignment.
- 18. Click Cancel to exit the assignment editor.

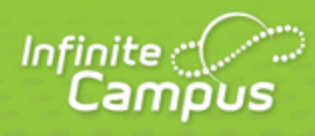

# **Copying Assignments**

# August 2014

# **Copying Assignments**

#### Copying an Individual Assignment | Copying Multiple Assignments

There are two ways to copy assignments, through an individual assignment, or through the Planner.

infinitecampus.com

### **Copying an Individual Assignment**

#### PATH: Campus Instruction > Planner, Grade Book, Assignment Overview

Copy assignments by first accessing the assignment editor for the assignment you'd like to copy.

| *Name         Trignometric Functions Worksheet         *Abbreviation         TRW         Notes               +Abbreviation         TRW         Notes            Hand this worksheet out after we've discussed this topic in class.         I won't score this assignment, just record whether or not they tried. |
|----------------------------------------------------------------------------------------------------|
| Delete Copy New Save Cancel                                                                                                    |

#### Copy an Assignment Using the Copy Button

Clicking **Copy** opens a copy of the assignment you're currently viewing. All characteristics match the original assignment except "Copy of" is added to the beginning of the Name. Modify the Name and Abbreviation, and then make any changes to the due date or other assignment details.

## **Copying Multiple Assignments**

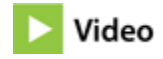

#### PATH: Campus Instruction > Planner > Curriculum View > Section Title > Copy Assignments

To copy multiple assignments from one section to another, access the Assignment Copier by clicking the name of a section in the Curriculum view of the Planner. From here, you can copy assignments to or from the section you clicked.

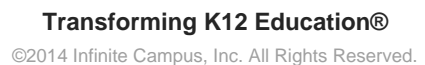

| Curriculum Planner: Week 25                                                         |                                                                                                    |  |  |  |
|-------------------------------------------------------------------------------------|----------------------------------------------------------------------------------------------------|--|--|--|
| Today < >                                                                           | 580511-1000 AP Calculus (A)                                                                                                    |  |  |  |
| Mon 12/16 (Reg)<br>121/258<br>580511-1000 AP Calculus (A)<br>Period 01, Students: 7 | Assignments<br>View assignment list<br>Categories<br>Add new assignment<br>Copy assignments to this section<br>Copy assignments from this section<br>Copy assignments from this section |  |  |  |
| 1100-1 Pre-Algebra<br>Period 01, Students: 6<br>580511-1 AP Calculus (A)            | Run Report e                                                                                                    |  |  |  |
| Period 02, Students: 15<br>541011-3 Latin I (A)<br>Period 03, Students: 12          | Does Close                                                                                                    |  |  |  |

Copying Assignment via a Section in the Planner

In the first screen of the Assignment Copier, select the source section in the *Copy From* list and use the **Type** dropdown list to indicate if you want to copy assignments with Grade Book alignments, assignments that are not aligned, or all. Based on these selections, assignments available to copy are listed.

Select a destination section in the Copy To list to view the assignments already in that section.

| opy F                                                                                                    | From: 13-14 💌                                                                                    |                                     |                                                                                                    | Сору То:                                                                                       |                                         |       |
|----------------------------------------------------------------------------------------------------|--------------------------------------------------------------------------------------------------|-------------------------------------|----------------------------------------------------------------------------------------------------|------------------------------------------------------------------------------------------------|-----------------------------------------|-------|
| 13-14 Buchanan Elementary (Reg)            PM) 300-0-456 Math            13-14 T F Riggs High School (Reg)            01) 1100-1 Pre-Algebra            01) 580511-1000 AP Calculus (A)                                                           |                                                                                                  |                                     | <b>13-14 Buchanan Elementary (Reg)</b><br>PM) 300-0-456 Math<br><b>13-14 T F Riggs High School (Reg)</b><br>01) 1100-1 Pre-Algebra<br>01) 580511-1000 AP Calculus (A) |                                                                                                | •                                       |       |
| 02) 580511-1 AP Calculus (A)         02) 580511-1 AP Calculus (A)           03) 541011-3 Latin I (A)         03) 541011-3 Latin I (A)           05) 580301-12 Advanced Mathematical Conc (A)         05) 580301-12 Advanced Mathematical Conc (A) |                                                                                                  |                                     |                                                                                                    |                                                                                                |                                         |       |
| pe                                                                                                    |                                                                                                  |                                     | *                                                                                                    |                                                                                                |                                         | Ť     |
| pe<br>III                                                                                                    | er of Assignments: 2 of 3                                                                        | Due 🔺 🗧                             |                                                                                                    | Number of Assignments: 1                                                                       | 13 Due 🔺                                |       |
| pe<br>III<br>Imbe                                                                                                    | er of Assignments: 2 of 3<br>Assignment Name<br>OA: Online Assessment                            | Due ▲ -                             |                                                                                                    | Number of Assignments: 1 Assignment Name BTA: Blue Team Assignment                             | 13<br>Due ▲<br>12/19/2013               | •     |
| pe<br>III<br>Imbe                                                                                                    | er of Assignments: 2 of 3<br>Assignment Name<br>OA: Online Assessment<br>Test1: What do you Know | Due ▲ -<br>08/27/2013<br>12/10/2013 |                                                                                                    | Number of Assignments: 1<br>Assignment Name<br>BTA: Blue Team<br>Assignment<br>GTA: Green Team | 13<br>Due ▲<br>12/19/2013<br>12/19/2013 | · · · |

Select the Assignments to Copy

Mark the checkboxes of the assignments in the source section that you would like to copy to the destination section. Click **Next** to proceed.

The next screen allows you to choose the alignments and dates of the copied versions of the assignments. The default alignment matches each assignment's original alignment in the source section, which may require a new <u>category</u>.

| Assignment Copier                                                 |                         |                                     |                |                  |
|-------------------------------------------------------------------|-------------------------|-------------------------------------|----------------|------------------|
| Copy from 580511-1 AP Calculus (A) to 580511-1000 AP Calculus (A) |                         |                                     |                |                  |
| 6                                                                 | Assignment Name         | Grade Book Alignment                | *Assigned Date | *Due Date 🔺      |
| •                                                                 | OA: Online Assessment   | Quarter Grade seq 2 > Assignments** | ▼ 08/27/2013   | 08/27/2013       |
| <b>V</b>                                                          | Test1: What do you Know | Quarter Grade seq 2 > Assignments** | ▼ 12/10/2013   | 12/10/2013       |
| **Indicates that a new Category will be created.                  |                         |                                     |                |                  |
|                                                                   |                         |                                     | 1              | 3ack Copy Cancel |

Selecting the Alignments for Copied Assignments

Change the alignment if desired. The Alignment dropdown list includes all task/standard and category combinations in the destination section. Also update the **Assigned** and **Due Dates** if desired.

Click **Copy** to finish copying the selected assignments.

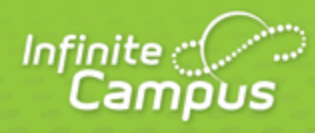

# **Reports (Campus Instruction)**

August 2014

# **Reports (Campus Instruction)**

| Course Requests                   | -        | Message Center | Â | My Curriculum My                               | Schedule Other Schedules                               |
|-----------------------------------|----------|----------------|---|------------------------------------------------|--------------------------------------------------------|
| Student Course<br>Recommendations | =        | Planner        |   | Print Settings                                 | 580511-1000 AP Calculus (A)                            |
| Reports (Attendance)              |          | Grade Book     |   | Curriculum P                                   | Assignments                                            |
| Reports (Grade Book)              |          | Attendance     |   | Today                                          | View assignment list<br>Categories                     |
| Reports (Planner)                 |          | Roster         |   | Mon 4/28 (Reg<br>213/258                       | Add new assignment<br>Copy assignments to this section |
| Reports (Roster)                  |          | Seating Charts |   | 580511-1000 AP Calci<br>Period 01, Students: 8 | Copy assignments from this section                     |
| Account Settings                  | <b>.</b> | Student Groups |   | 1100-1 Pre-Algebra                             | Run Report                                             |

There are reports available in many of the tools in Campus Instruction.

#### Accessing Reports in the Roster and the Planner

Use reports to view the following data about your sections:

- Print forms for future use, including <u>blank spreadsheets</u> and <u>roster labels</u>.
- Generate lists of standards linked to assignments and standards aligned to sections.
- <u>View Portal Use by Students and Parents</u>
- View attendance events for a specific date range, for an entire term, or as term totals for a calendar. If recording attendance using <u>Positive Attendance</u>, view student hour totals by term.
- List missing assignments in a format suitable for sending home with students.
- Export your <u>Grade Book</u> for use in another program.
- View score summaries for the section or individual students.
- Analyze Online Assessment performance by item or by student.

| Report Name                            | Use to report                                                              |
|----------------------------------------|----------------------------------------------------------------------------|
| Reports (Attendance)                   |                                                                            |
| Attendance Change Tracking             | Attendance events that have been added and changed for a date range        |
| Attendance Register                    | Attendance for a term in a student-by-day grid                             |
| Attendance Summary                     | Attendance totals for a term by event type (excused, tardy, etc)           |
| Positive Attendance Section<br>Summary | Total time spent in class for each student in a term (positive attendance) |
| Reports (Grade Book)                   |                                                                            |
| Grade Book Export                      | An export of your Grade Book in another format                             |
| Missing Assignments                    | Assignments flagged as missing per student                                 |
| Section Summary                        | Scores for assignments and grades for tasks and standards                  |

### KNOWLEDGE BASE - REPORTS (CAMPUS INSTRUCTION)

| Student Summary                       | Assignment scores by student                                 |  |  |  |  |
|---------------------------------------|--------------------------------------------------------------|--|--|--|--|
| Online Assessment Item Analysis       | Student performance on specific items across an assessment   |  |  |  |  |
| Online Assessment Student<br>Response | Responses to items, by student                               |  |  |  |  |
| Reports (Planner)                     | Reports (Planner)                                            |  |  |  |  |
| Assignment Standards                  | Standards associated with assignments for a section          |  |  |  |  |
| Blank Spreadsheet                     | A blank spreadsheet of selected students                     |  |  |  |  |
| Section Standards                     | A list of standards aligned to the section's course          |  |  |  |  |
| Reports (Roster)                      |                                                              |  |  |  |  |
| Blank Spreadsheet                     | A blank spreadsheet of selected students                     |  |  |  |  |
| Portal Usage                          | Students and parents with Portal accounts and login activity |  |  |  |  |
| Roster Labels                         | Roster labels for mailing or classroom use                   |  |  |  |  |

Transforming K12 Education® ©2014 Infinite Campus, Inc. All Rights Reserved.

4

### infinitecampus.com